#### 20222 Manual para visualizar versión de App Micopiloto

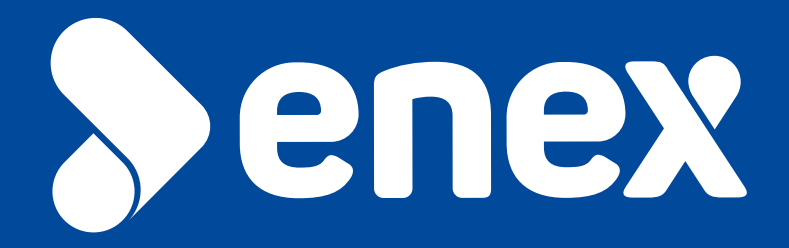

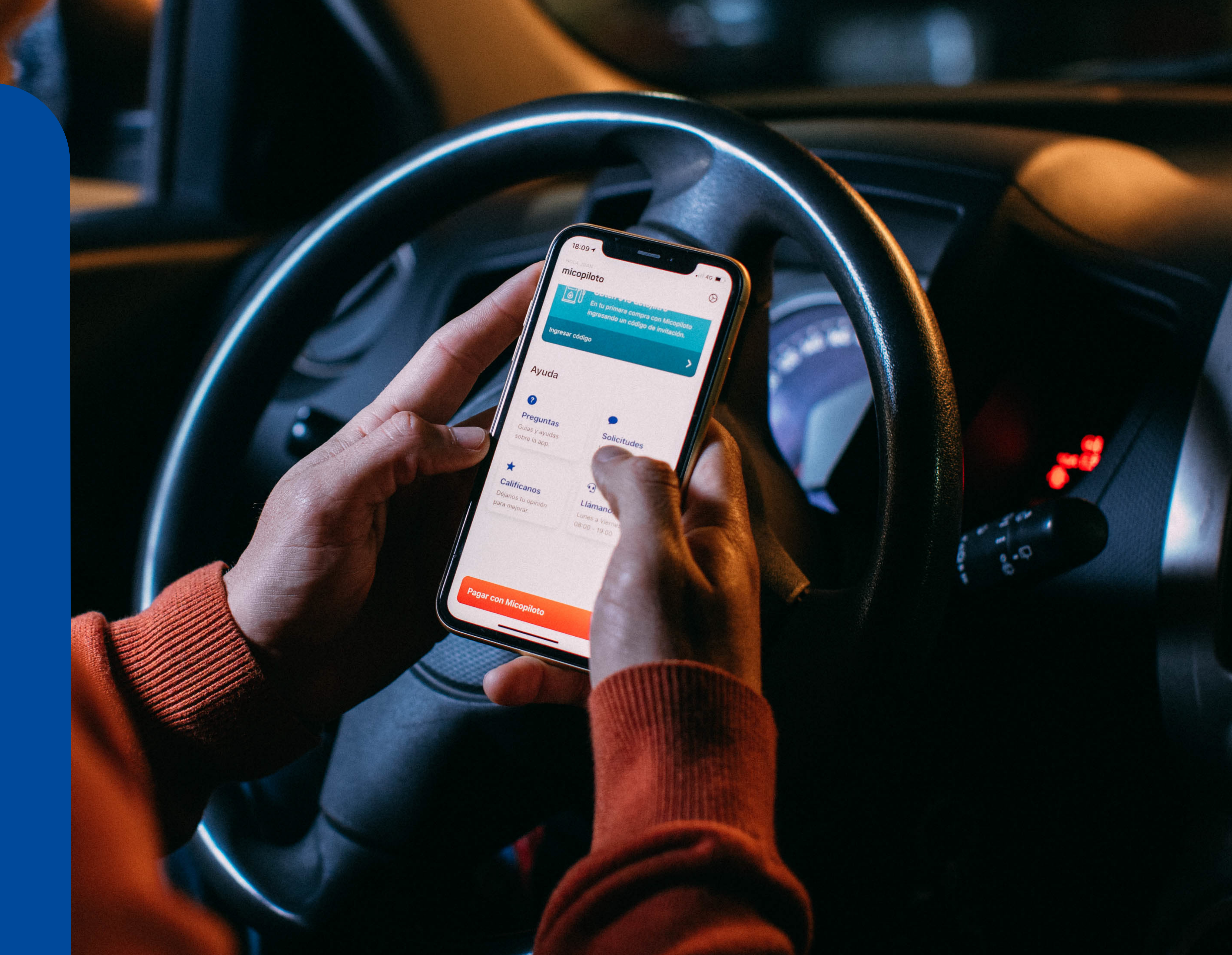

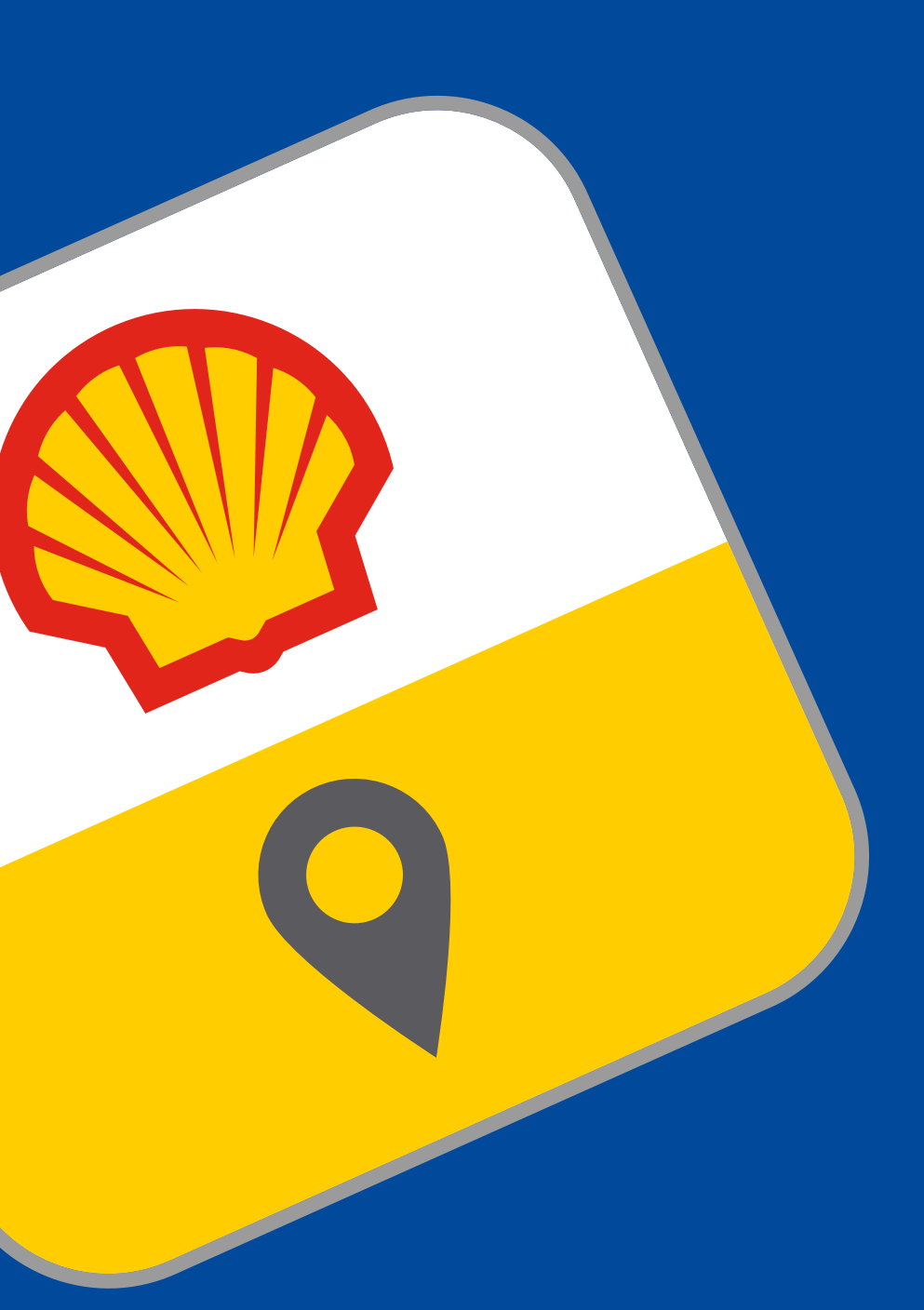

# micopiloto

### Visualizar versión

1. Ingresar a la App Micopiloto.

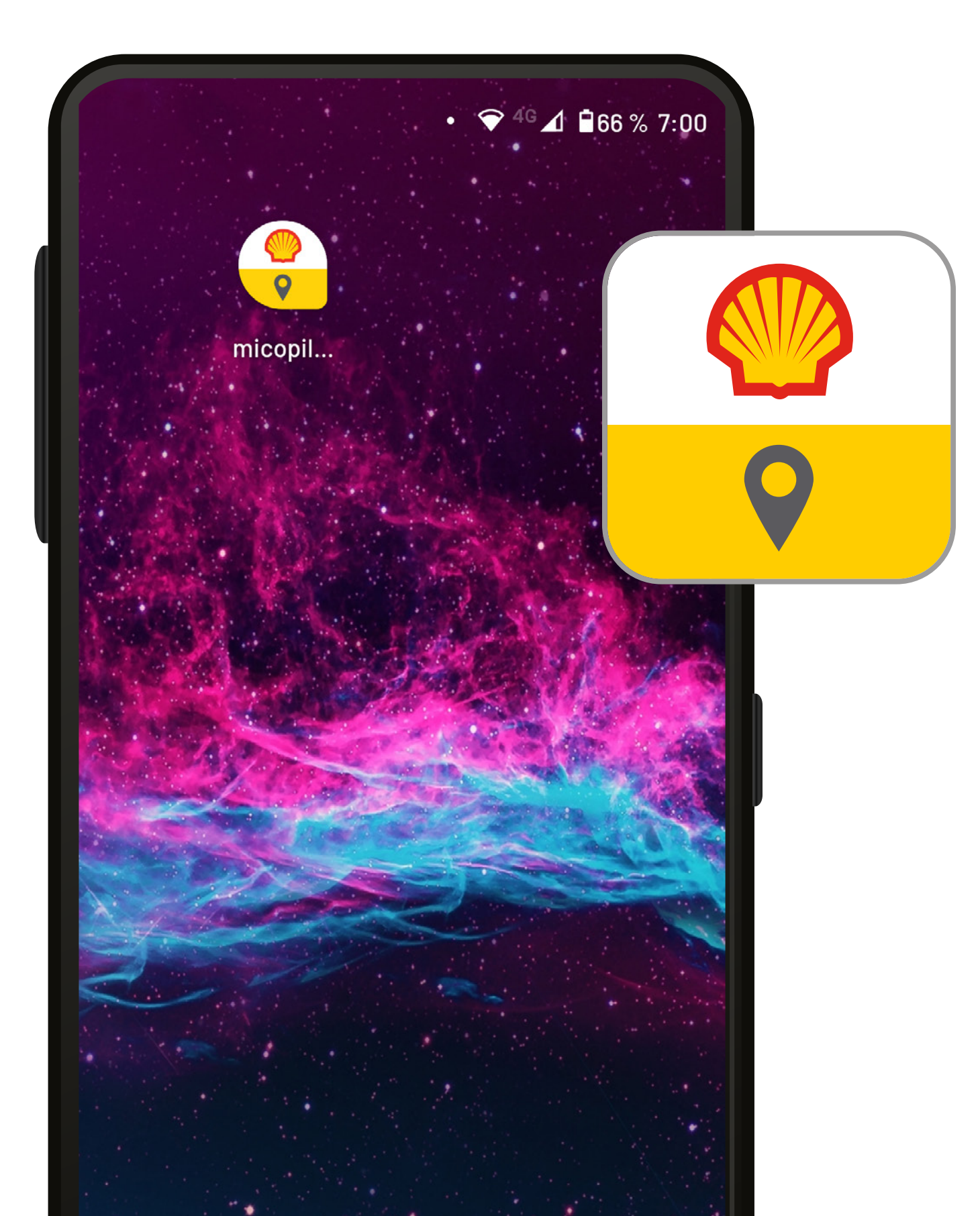

Para visualizar la versión actual, se debe tener descargada previamente la App Micopiloto y luego se deben seguir los siguientes pasos:

2. Luego de ingresar a la aplicación, hay que dirigirse al ícono de "**configuraciones**", en la esquina superior derecha de la pantalla principal.

| LA ROBERTO | oto                                                                         |           | 5        |
|------------|-----------------------------------------------------------------------------|-----------|----------|
| Ingree     | esa código o cupón de                                                       | dcto.     | <b>V</b> |
| Cargar sin | contacto                                                                    | >         |          |
| li Bille   | tera                                                                        |           |          |
|            | ÚLTIMA TRANSACCIÓN                                                          |           |          |
|            | <b>Super 95</b><br>12.3 litros                                              | \$10.001  |          |
| Historial  | de transacciones                                                            | >         |          |
|            |                                                                             |           |          |
|            | Billetera                                                                   |           |          |
|            | pago                                                                        | metodo de |          |
| •          | Agrega tu Tarjeta de Crédito o<br>Débito para realizar tu primera<br>compra |           |          |

# Visualizar versión

3. Seleccionar la opción de "Seguridad" dentro del menú de configuraciones.

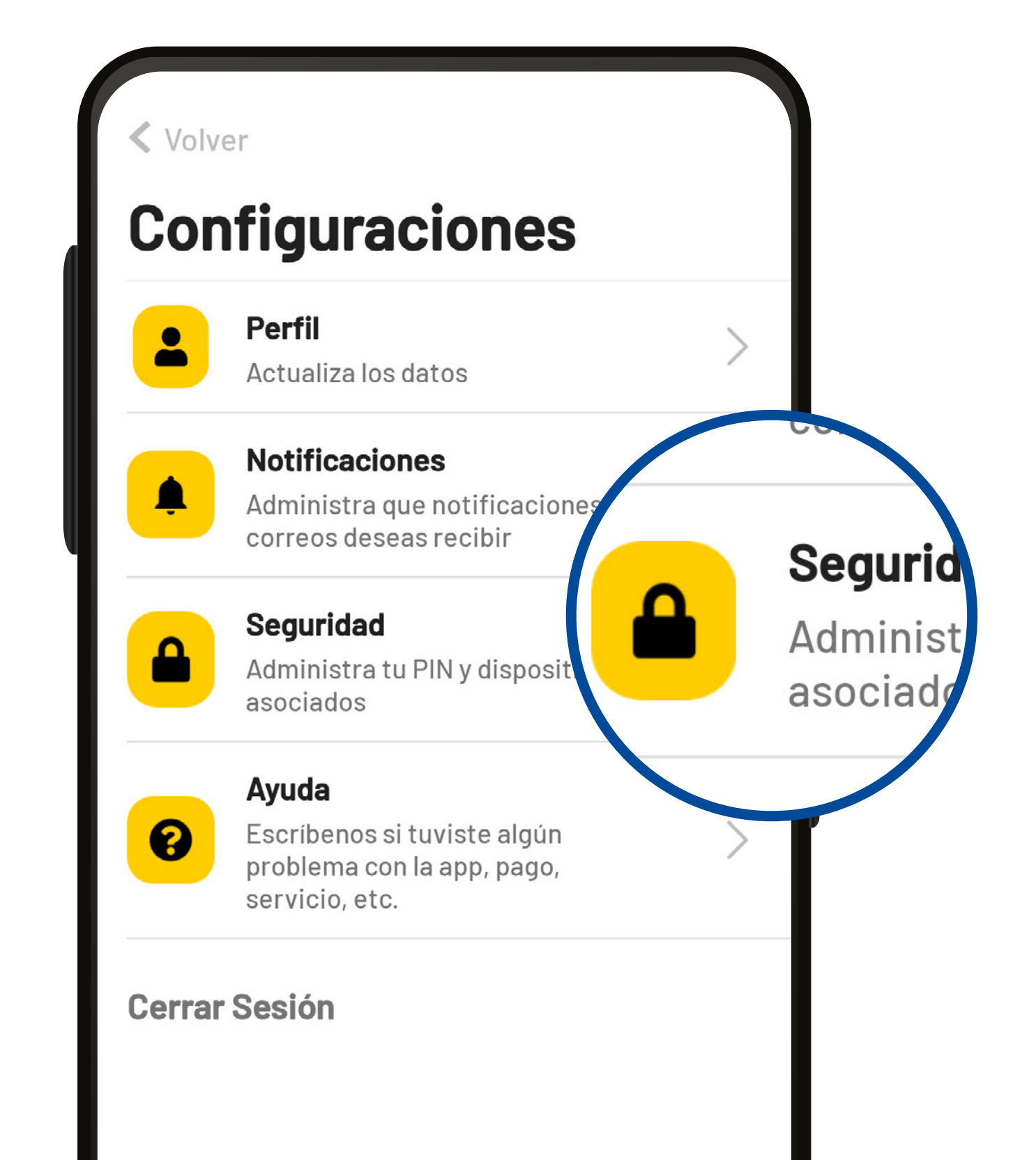

**4.** Seleccionar la opción "**Dispositivos**" dentro del menú de seguridad.

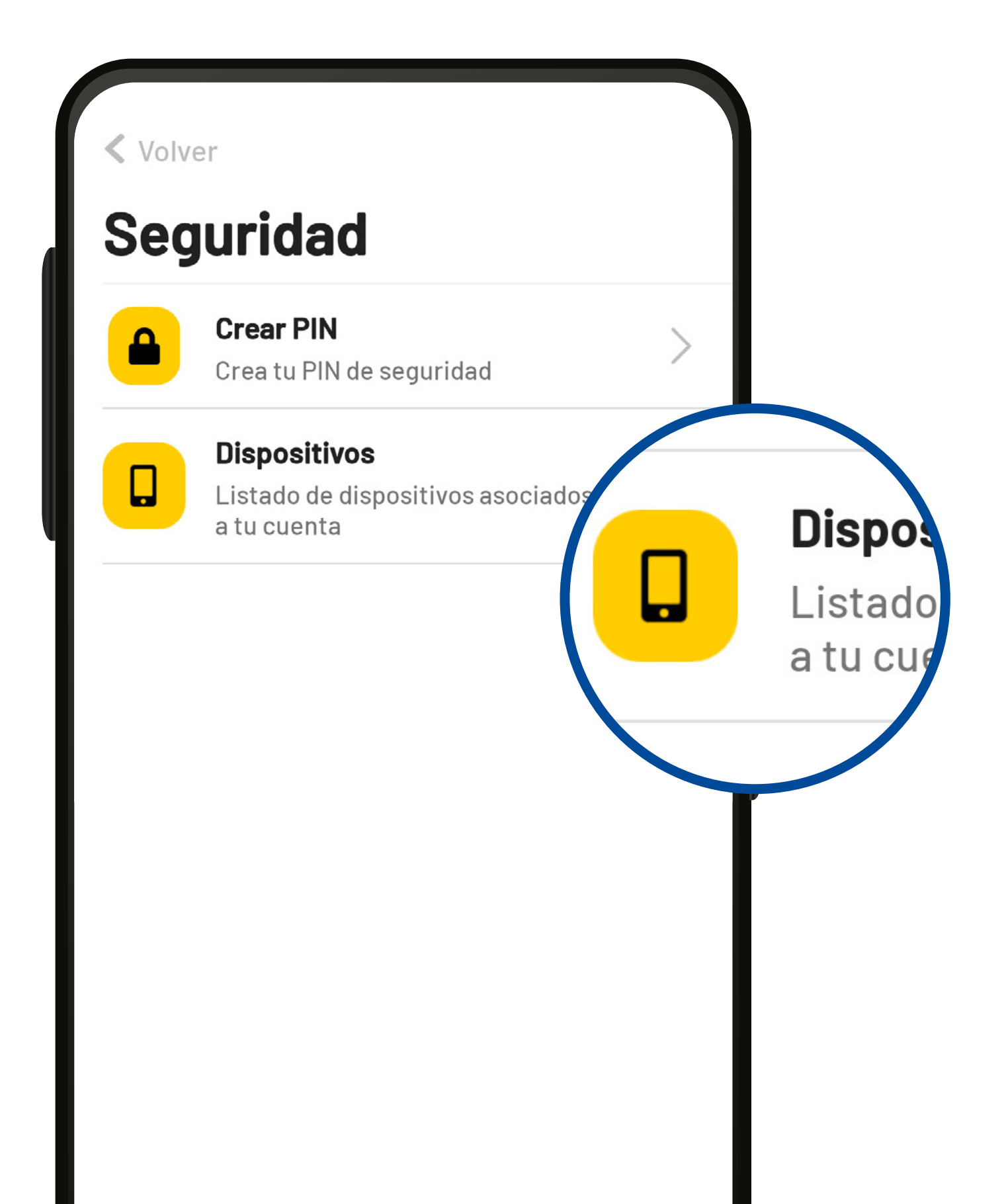

## Visualizar versión

5. Seleccionar el dispositivo en cuestión, en este caso "motorola one action".

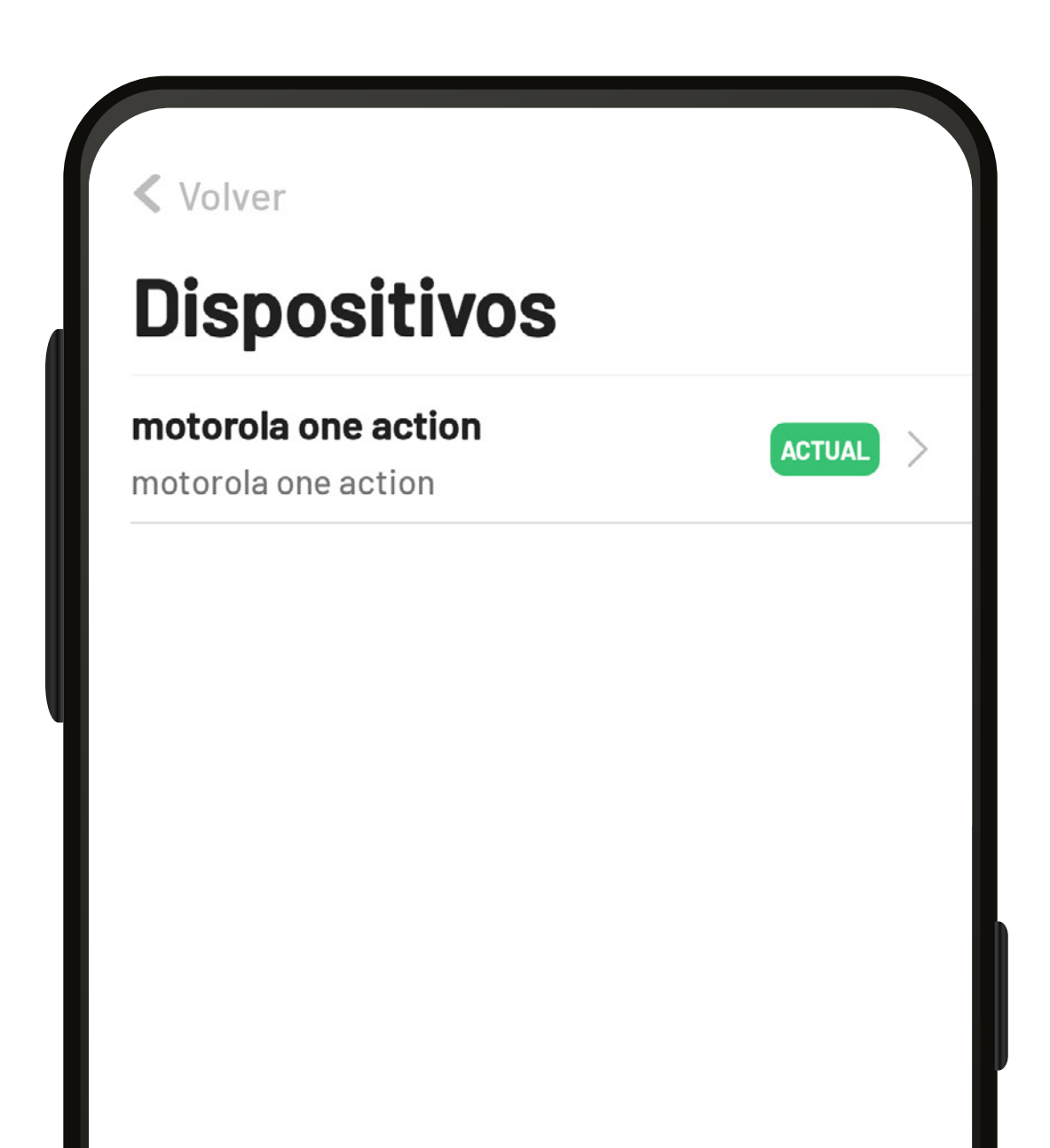

6. En este punto se logra visualizar la "Versión App", de cada dispositivo. En este caso, la versión es "3.0.7".

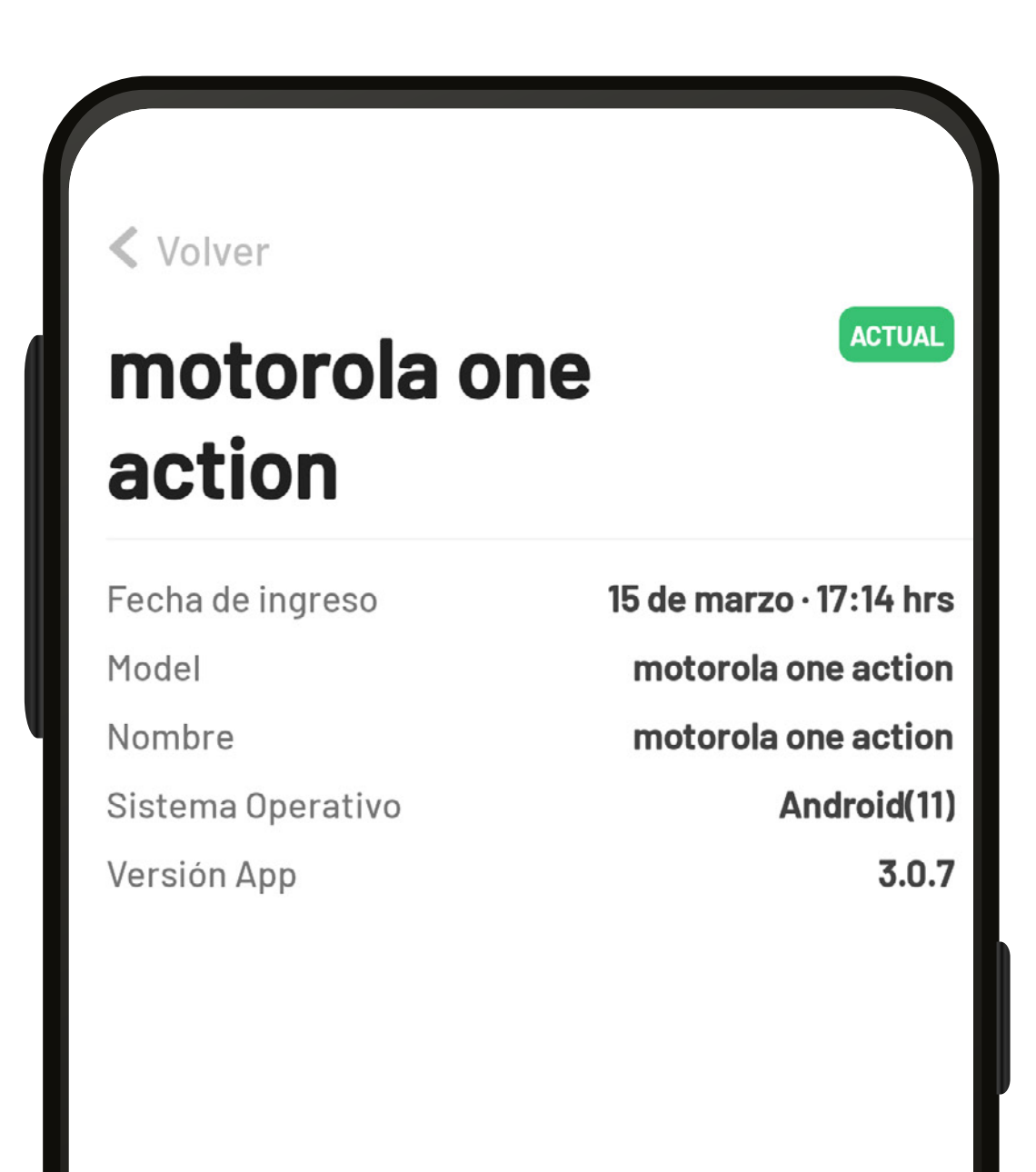